- > 최초 : 구글OTP앱 설치 → ID/PW 로그인 → 포탈QR 등록 → OTP앱 인증코드로 로그인
- > 최초 이후 : ID/PW 1단계 로그인 → OTP앱 인증코드로 2단계 로그인

### 🕨 구글OTP앱 설치

- 1. 스마트폰 "안드로이드(삼성, LG 시리즈)" 인 경우, Play 스토어(
- 2. 소유하고 계신 스마트폰이 "iOS(아이폰)" 인 경우, App 스토어(

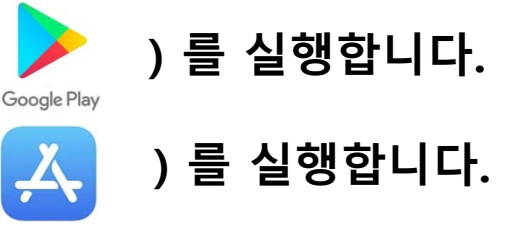

| Soogle Play                          | > App스토어에서 구글OTP 또는 구글 인증도구 검색 |
|--------------------------------------|--------------------------------|
| 앱 및 게임 ▼ 기기 ▼                        | 이미지와 동일한 App 설치                |
| Google Authenticator<br>Google LLC   |                                |
| 3.6★ 1억+ ③<br>리뷰 48.7만개 다운로드 3세 이상 ⊙ |                                |

#### > 최초 : 구글OTP앱 설치 → ID/PW 로그인 → 포탈QR 등록 → OTP앱 인증코드로 로그인

> 최초 이후 : ID/PW 1단계 로그인 → OTP앱 인증코드로 2단계 로그인

### ▶ 포탈 ID/PW 로그인

#### 1. ID/PW 로그인

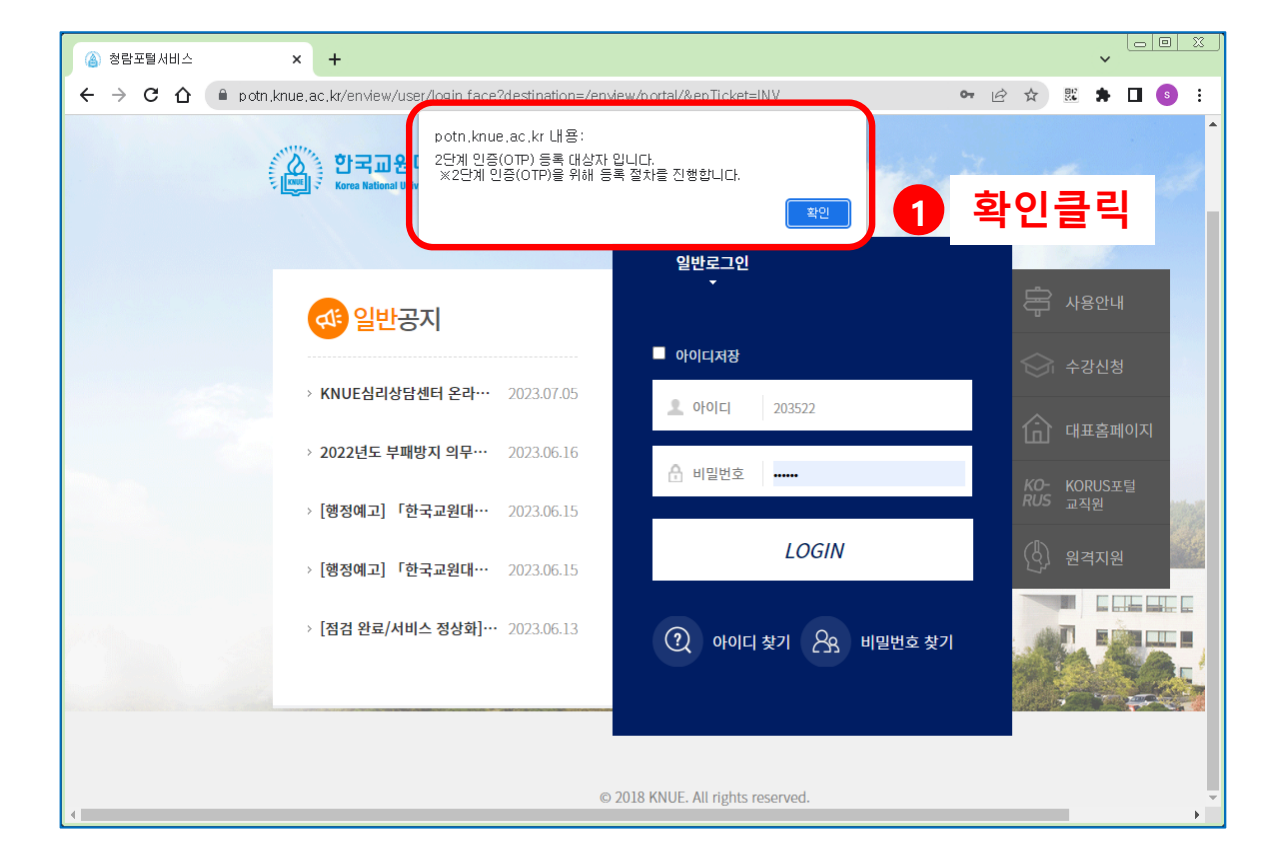

- > 최초 : 구글OTP앱 설치 → ID/PW 로그인 → 포탈QR 등록 → OTP앱 인증코드로 로그인
- > 최초 이후 : ID/PW 1단계 로그인 → OTP앱 인증코드로 2단계 로그인

## ▶ 포탈QR 등록

### 2. OTP앱을 이용하여 QR 스캔

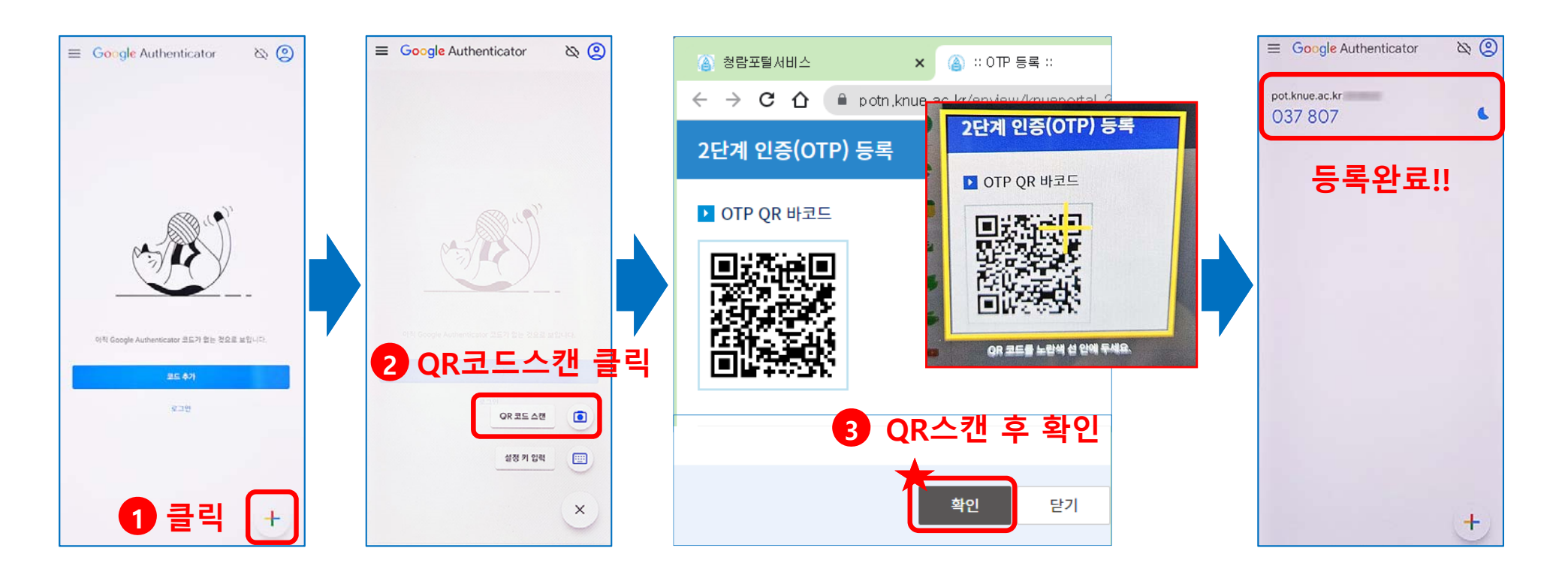

- > 최초 : 구글OTP앱 설치 → ID/PW 로그인 → 포탈QR 등록 → OTP앱 인증코드로 로그인
- > 최초 이후 : ID/PW 1단계 로그인 → OTP앱 인증코드로 2단계 로그인

### 🕨 인증코드로 2단계 로그인

- 포탈 ID/PW 1단계 로그인 후 🔶 OTP 인증번호로 2단계 로그인 🔶 포털 로그인 완료

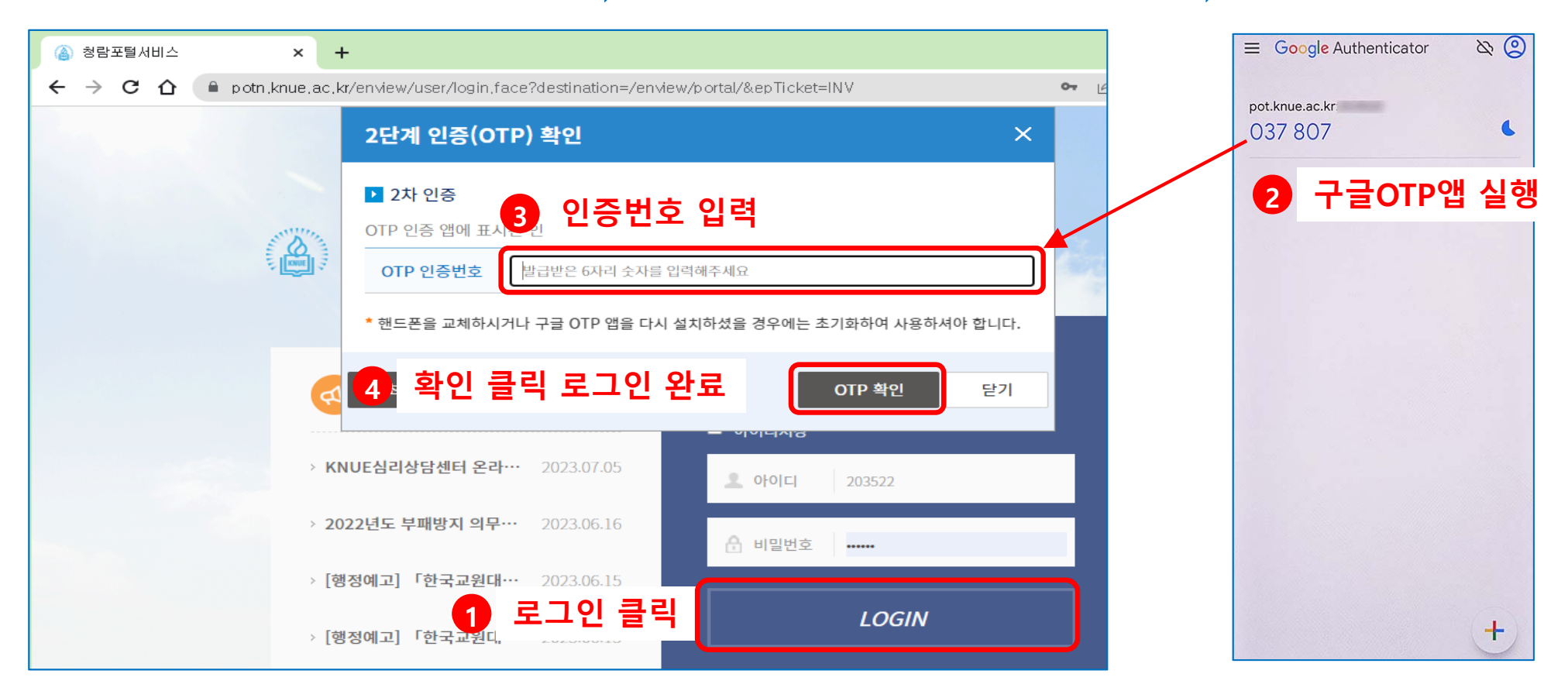

## 2. 포탈 연결 서비스 별도 로그인 시 안내

## ▶ 포탈 주요 연결 서비스

✤ 포털 매번 로그인 시 2단계 인증을 통하여 로그인 해야합니다.
 포탈에 연결된 서비스를 별도 로그인 시에는 아래 정보를 참고바랍니다.

| 서비스구분 | 사이트                      | 별도 로그인방법    | 비고                                  |
|-------|--------------------------|-------------|-------------------------------------|
| 연구정보  | https://crms.knue.ac.kr  |             |                                     |
| 청람사이버 | https://et.knue.ac.kr    | 포탈 ID/PW 동일 |                                     |
| 클라우드  | https://cloud.knue.ac.kr |             | 최초(고유번호/주민 앞6자리)                    |
| 도서관   | https://lib.knue.ac.kr   | 도서관 ID/PW   |                                     |
| 웹디스크  | https://idisk.knue.ac.kr | 웹디스크 ID/PW  |                                     |
| 웹메일   | https://mail.knue.ac.kr  | 메일 ID/PW    | 최초(가입시 ID/PW 설정)<br>* 메일전용 OTP 설정필요 |

◆ 학내에서 사용시, 코러스 – 상단

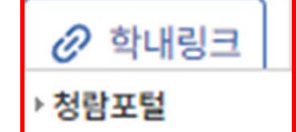

학내링크 연결을 통해 <mark>자동로긴</mark> 가능

# 3. 기타 (PC 브라우저에 OTP 앱 추가설치 방법) - <mark>필수아님</mark>

#### > 핸드폰과 동일한 기능을 하는 PC용 구글OTP앱 설치 → OTP 키 등록

### ▶ OTP앱 설치(PC 브라우저)

1. 크롬브라우저에서 크롬 웹스토어 검색

#### ※ app 바로가기 링크 :

https://chrome.google.com/webstore/detail/auth enticator/bhghoamapcdpbohphigoooaddinpkbai/ related?hl=ko

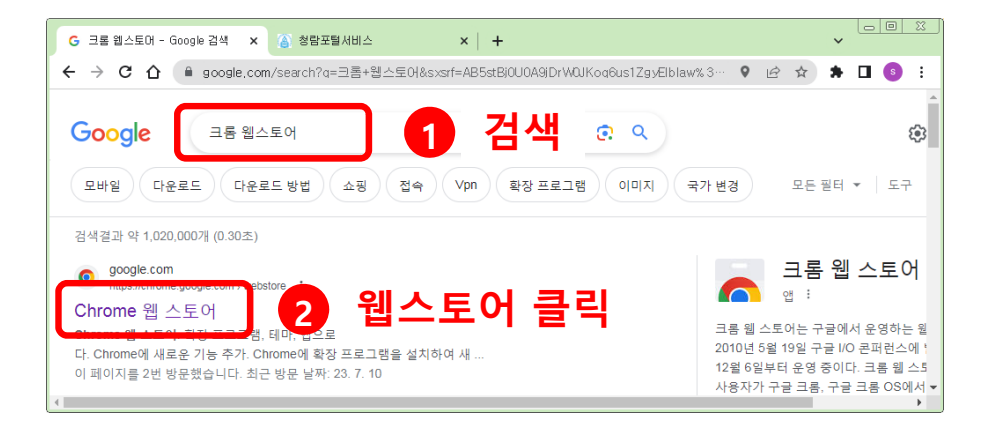

### 2. 스토어 검색에서 인증 도구 검색

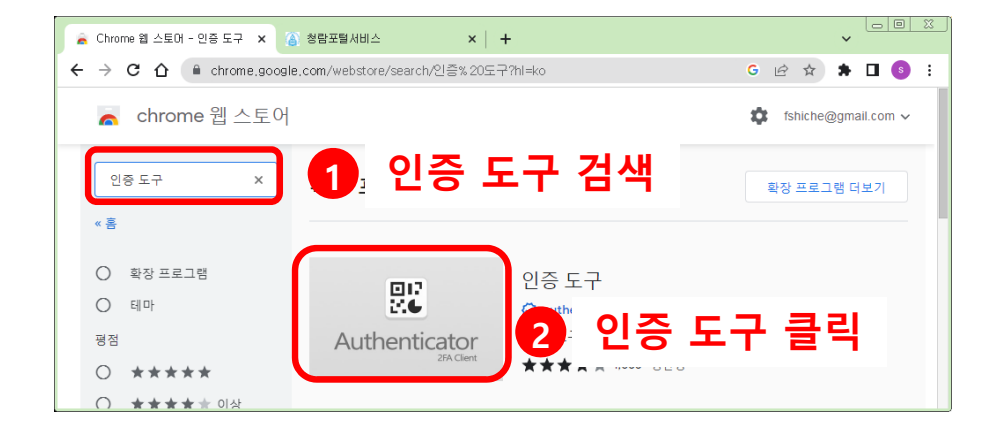

## 3. 기타 (PC 브라우저에 OTP 앱 추가설치 방법) - <mark>필수아님</mark>

#### ▶ PC 구글OTP앱 설치 → OTP 키 등록

#### 3. 크롬에 추가 클릭 → 확장프로그램 추가

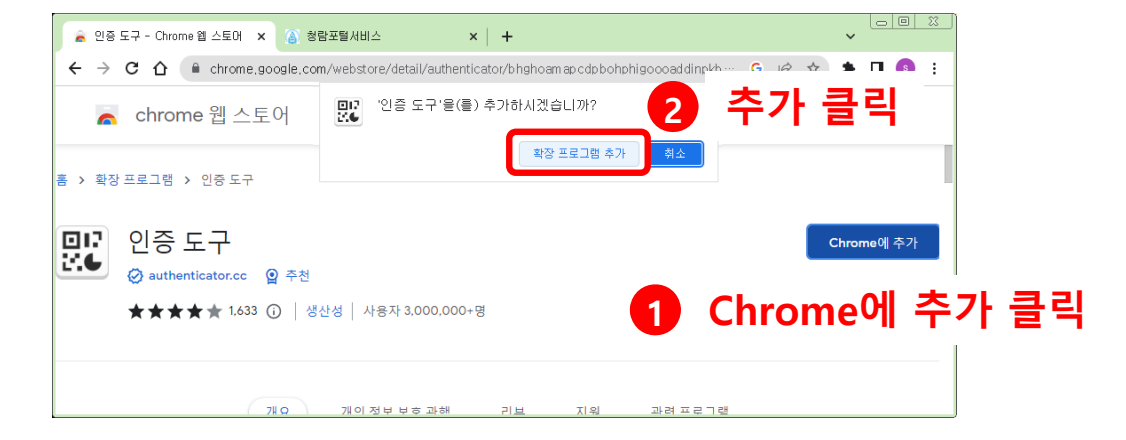

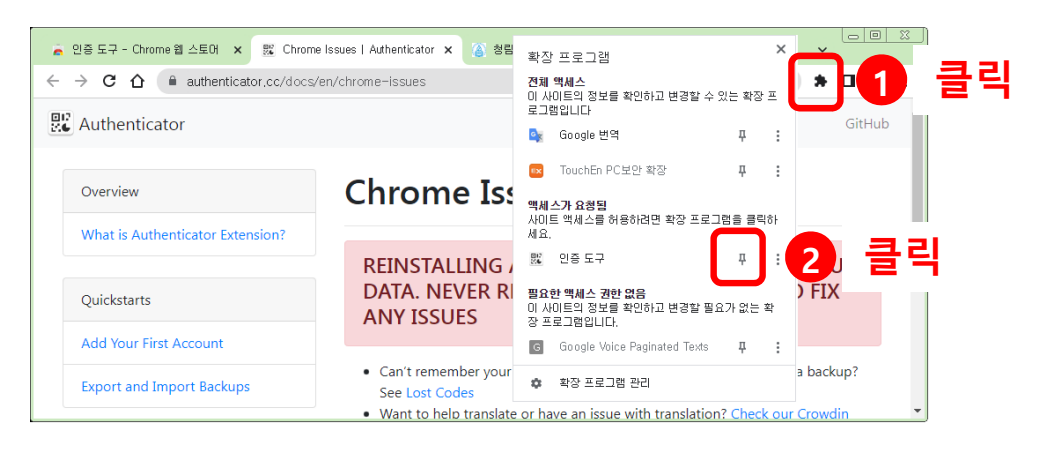

#### 4. 인증도구 고정하기

# 3. 기타 (PC 브라우저에 OTP 앱 추가설치 방법) - 필수아님

#### ➢ PC 구글OTP앱 설치 → OTP 키 등록 -> 이후 포탈 로그인 시 핸드폰 OTP 대신 브라우저 OTP 사용가능

### ▶ OTP키 등록(PC 브라우저)

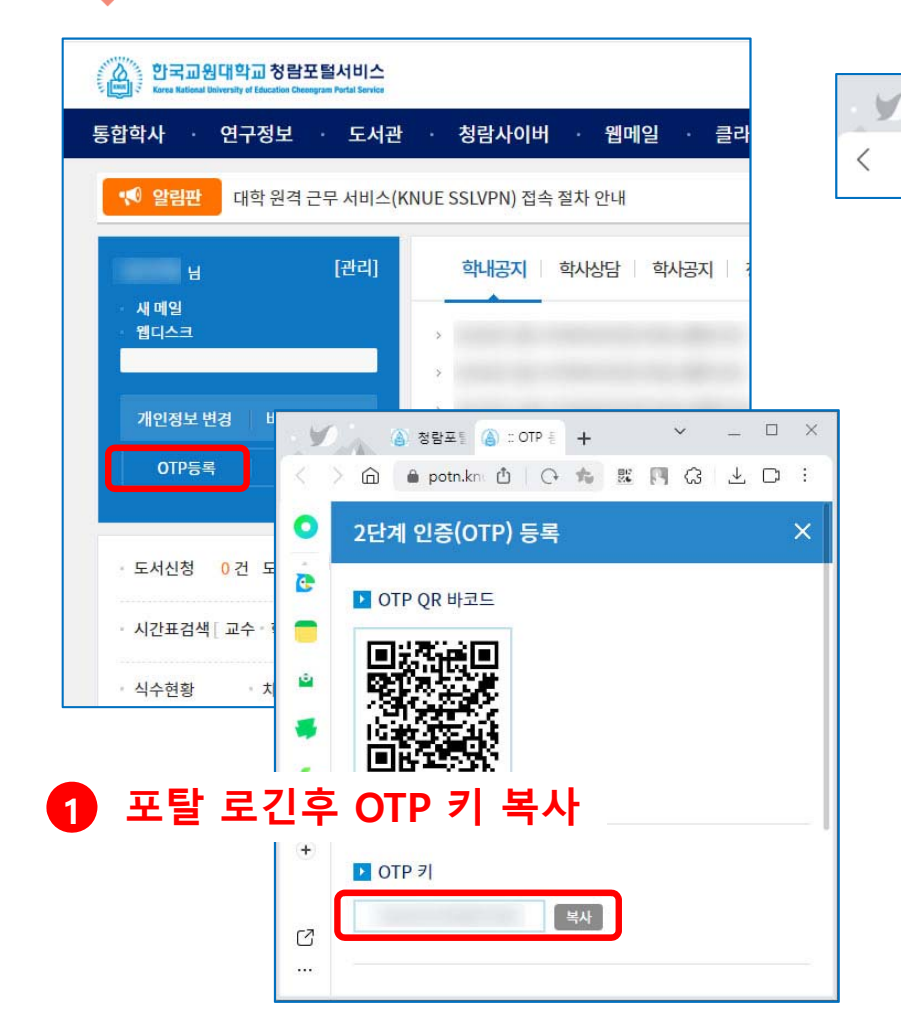

| 🙆 청람포털서비스 × +                                  | 2 도구클릭 · □ ×                                                                             |
|------------------------------------------------|------------------------------------------------------------------------------------------|
| > û ● potn.knue.ac.kr 청람포털서비스                  | : 🛆 🛛 🛇 🖵 🖢 🕅 🕱 🖉 🏂 🖓 🖕                                                                  |
| ☆ 인중 도구<br>메일<br>593914 3 편집<br>사용자명           | 인중 도구 (+)<br>4 추가<br>QR 코드 스캔<br>수동 입력.<br>5 수동입력                                        |
| 한 발급자<br>6 OTP키 입력<br>비밀번호<br>IN22DJSTRI6XXXXX | <ul> <li>✿ 인증 도구 점 </li> <li>정답프탈</li> <li>270195</li> <li>예일</li> <li>002024</li> </ul> |
| ▶ 고급 설정<br>확인                                  | 902034<br>등록완료                                                                           |